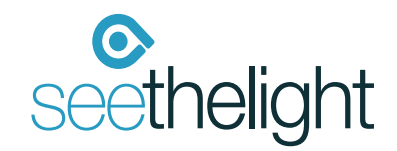

# Internet User Guide

# For the Technicolor TG589ac router

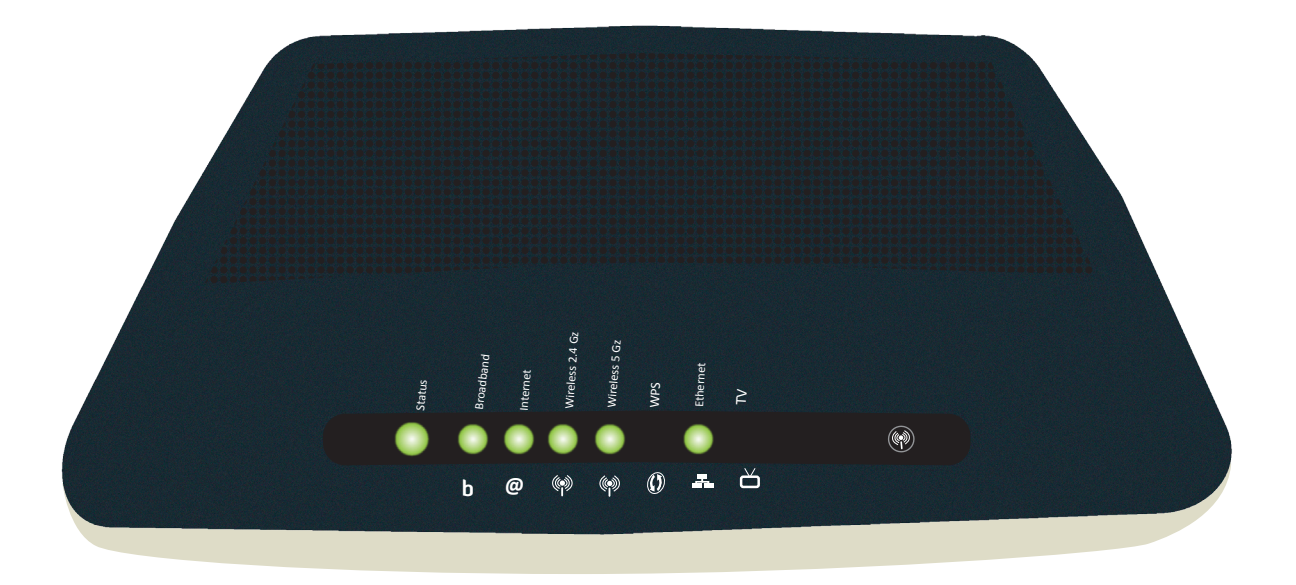

## **Contents Page**

| 1. Intr | oduction and Your Fibre Equipment                                                 | 3  |
|---------|-----------------------------------------------------------------------------------|----|
| 2. Set  | ting up your internet connection                                                  | 6  |
|         | 2.1 A Wired Connection                                                            | 7  |
|         | 2.2. A Wireless Connection                                                        | 7  |
|         | 2.3 A Wired connection using the patch panel (using your house's internal wiring) | 8  |
| 3. Abc  | out Your Router                                                                   | 10 |
| 4. Con  | inecting to Wireless Networks                                                     | 13 |
|         | 4.1 Windows Vista                                                                 | 13 |
|         | 4.2 Windows XP                                                                    | 14 |
|         | 4.3 MAC OS X-version 10.4                                                         | 14 |
|         | 4.4 Windows 7                                                                     | 15 |
|         | 4.5 Windows 8                                                                     | 15 |
|         | 4.6 OSX Lion/Mountain Lion                                                        | 16 |
| 5. Inte | ernet Troubleshooting                                                             | 17 |

#### Please note: This guide is for Technicolor TG589ac routers only.

#### This is fibre: this is the future

Welcome to the next-generation of communications: future-proof, cutting-edge technology that allows for more entertainment, a richer experience and super-fast downloads. Seethelight deliver high-speed internet via fibre optics that makes hi-tech applications, home working and video conferencing a reality.

Brace yourself – the broadband you've used in the past doesn't compare to fibre's stunning connectivity. It's worth looking out for the little differences from traditional data services – but don't worry, we'll be covering them in the next few pages.

Please ensure that you read this guide carefully to help you get the best out of your seethelight services.

Because seethelight use fibre to bring you high-speed internet, we use some equipment that you may not be familiar with. This next section will give you a quick overview of this equipment.

Your home will have either of these two set-ups:

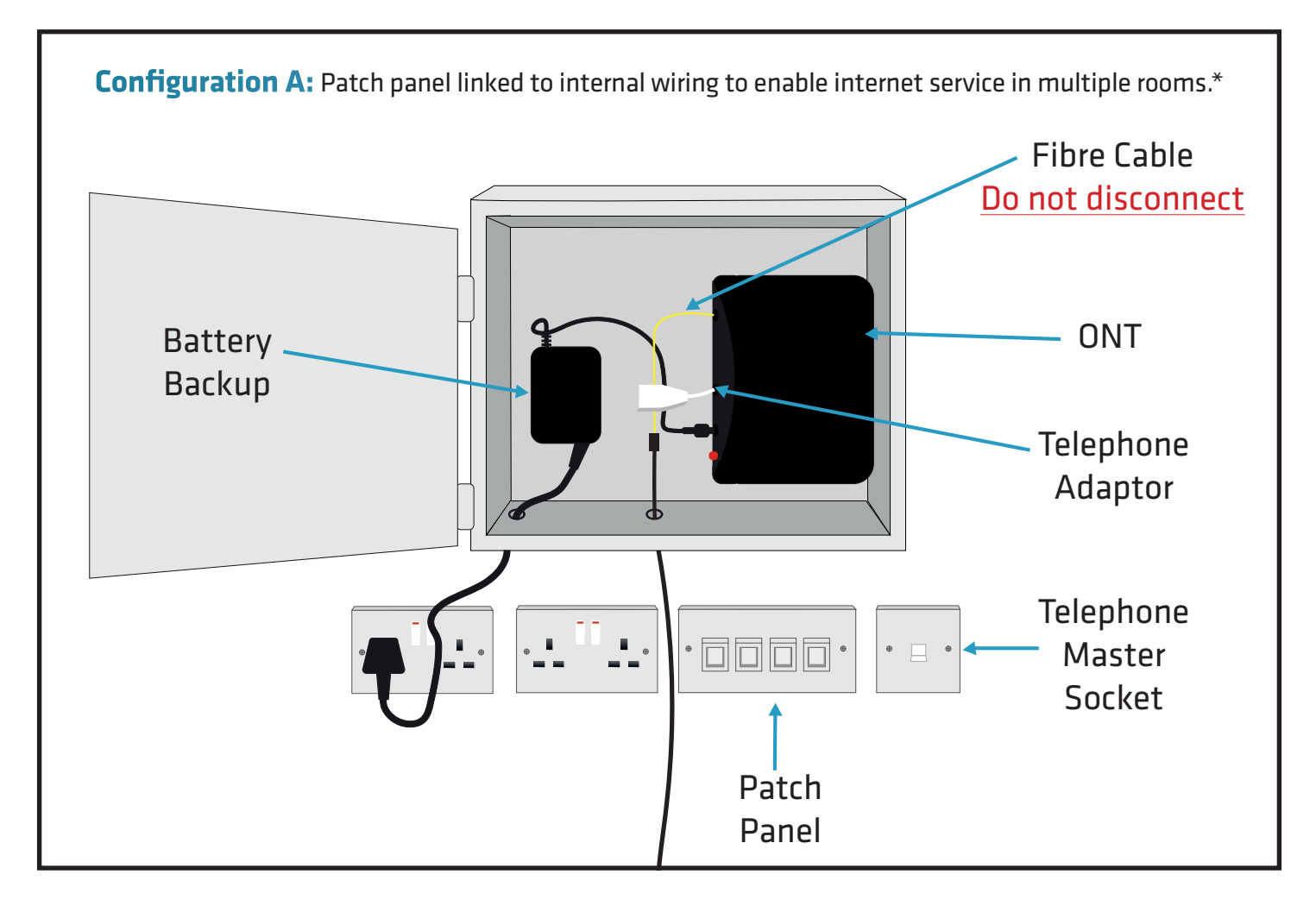

\*Exact layout of equipment may vary. Your internal wiring is the responsibility of the house owner/landlord. To resolve an internal wiring problem please contact a qualified electrician.

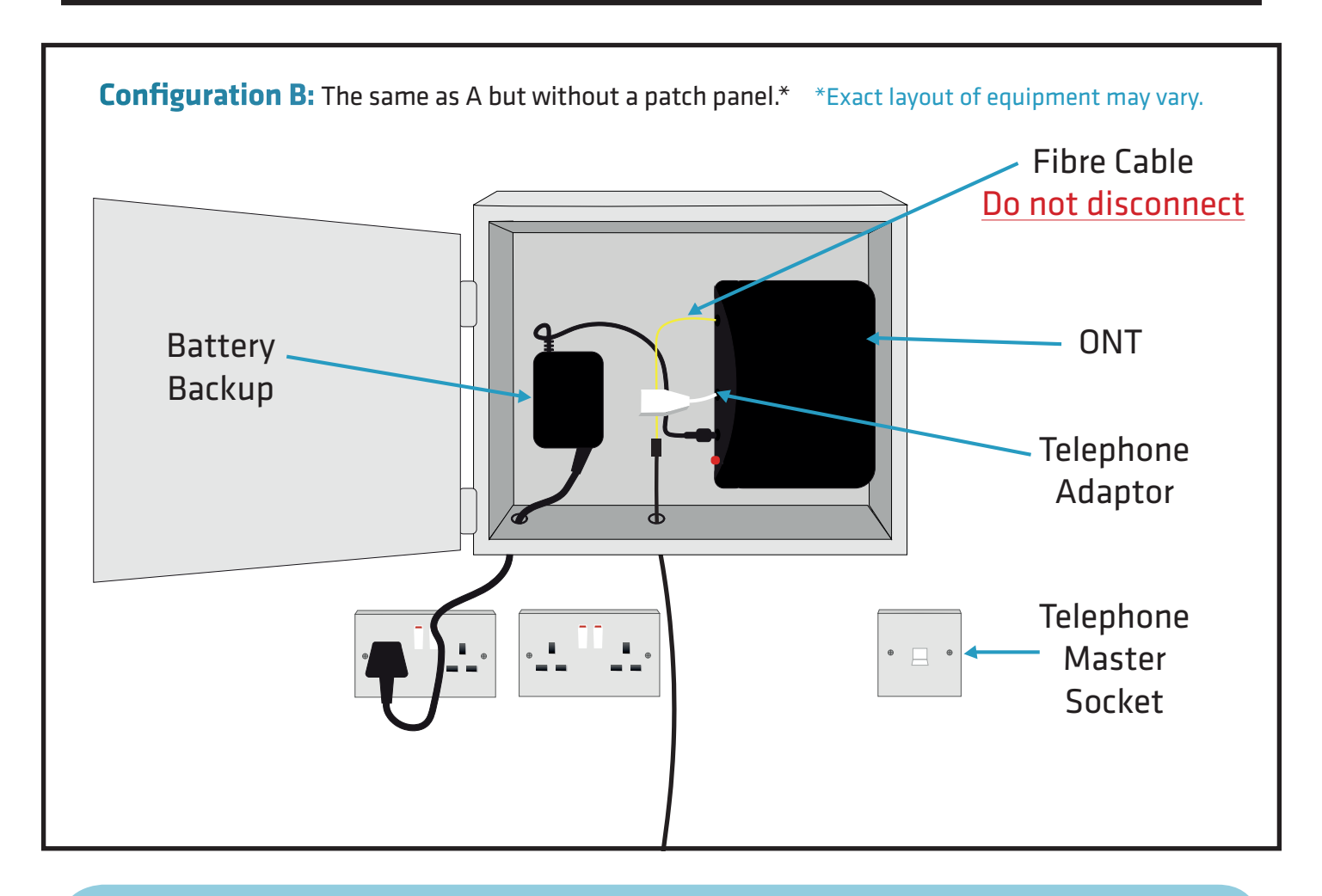

### FYI:

Fibre is short for 'fibre optics'. Fibre optics are small glass threads through which light is passed. Internet and voice data is converted from electrical impulses into light, passed down the fibre as light, then converted back into electrical impulses. This allows data to flow up and down the fibre.

#### **Battery Back-Up**

This useful piece of kit provides back-up battery power, so if the mains power fails, you will still be able to make telephone calls for up to one hour. Please note that Internet services are not supported when your ONT is running on battery back-up power.

#### **Patch Panel**

This can be used to distribute data services throughout the home via internal cabling. Using the patch cables between the socket and the ONT, you can deliver services wherever they are needed in the home (for more on this see 2.4 A 'wired' connection using the patch panel)

#### **Telephony Master Socket and Telephone Adaptor**

Applicable for voice services. Please see Telephone User Guide for more information.

## Your Fibre Equipment continued...

### **ONT (Optical Network Terminal)**

This is where the light that passes through the fibre optics on the seethelight network is converted into electrical signals for use by your telephone or computer. The ONT is typically located in an under stairs cupboard (though this may vary from house to house). It has two or four internet and two telephony ports situated on the underside.

**Note:** Make sure your ONT's power supply is plugged-in and switched on or you will not have a connection to the seethelight network for both telephony and internet.

The ONT has several lights located on it, which tell you its status. These lights can be useful to help you troubleshoot any problems with your connection. The table below describes the lights which may indicate a problem with your connection.

Please note, the lights may vary between different versions of the ONT.

| Light name | Colour                 | Meaning         |
|------------|------------------------|-----------------|
| EQPT       | Off                    | No power*       |
|            | Green                  | ОК              |
|            |                        |                 |
| MGMT       | Off                    | No power*       |
|            | Green                  | ОК              |
|            | Red, Amber or Flashing | No connection*  |
|            |                        |                 |
| Power      | Green                  | Power OK        |
|            | Off                    | No power*       |
|            |                        |                 |
| PON        | Green                  | Connection OK   |
|            | Red                    | No connection** |
|            |                        |                 |
| WAN        | Green                  | Connection OK   |
|            | Red                    | No connection** |
|            |                        |                 |
| LOS        | Red                    | No connection** |

|    | Action                                                |
|----|-------------------------------------------------------|
| *  | Check power and other cables are properly connected   |
| ** | Check that there are no bends in the fibre connection |

## 2. Setting up your internet connection

Make sure you have all of the following pieces of equipment before setting up your internet connection.

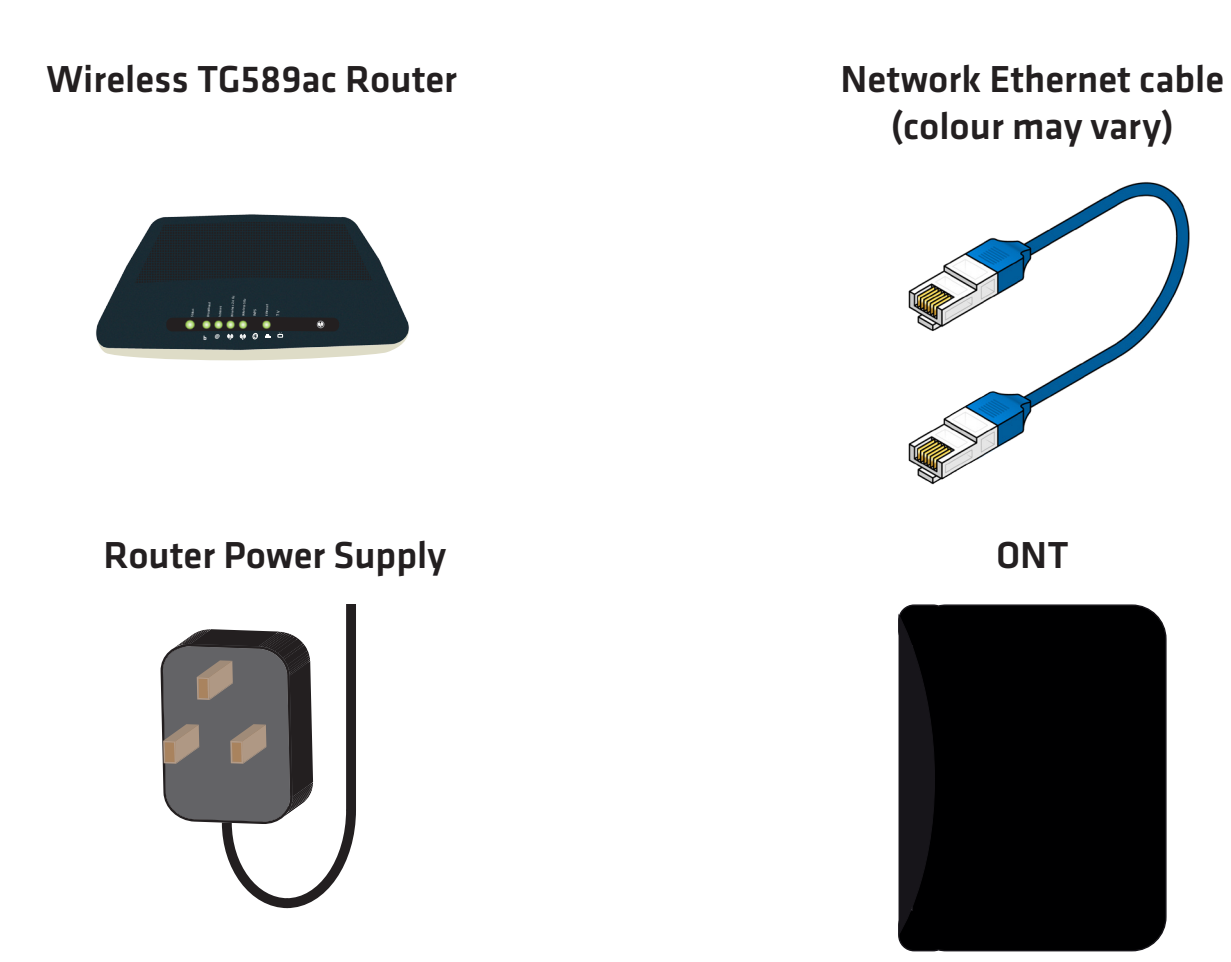

#### Your set-up options:

#### 1. A 'wired' connection

Internet speeds slow down over wireless connections, so for the best download & upload speeds, use wired.

#### 2. A 'wireless' connection

If you have a PC/laptop (made in the last six years), or Apple Mac then you will be ready to go, as it will be 'wireless enabled' as standard. New Apple Macs and a few other devices, (such as Samsung Galaxy S4/S5/ Note 3, Xbox One, HTC One and newest versions of the Macbook Pro) come with 802.11ac enabled WiFi. If your computer isn't 'wireless enabled', you'll need the following equipment:

For laptop: Wireless USB adaptor or wireless PCMCIA card For PC: Wireless USB adaptor or wireless network card

#### 3. A 'wired' connection using your house's internal wiring

Using the patch-panel, you can deliver services wherever they are needed in the home

#### And remember:

- Follow these instructions closely and don't attempt to disassemble any of your seethelight equipment
- Don't turn on your power supply until you're sure everything is connected correctly

Internet User Guide, Technicolor TG589ac

## 2.1 A 'Wired' Connection

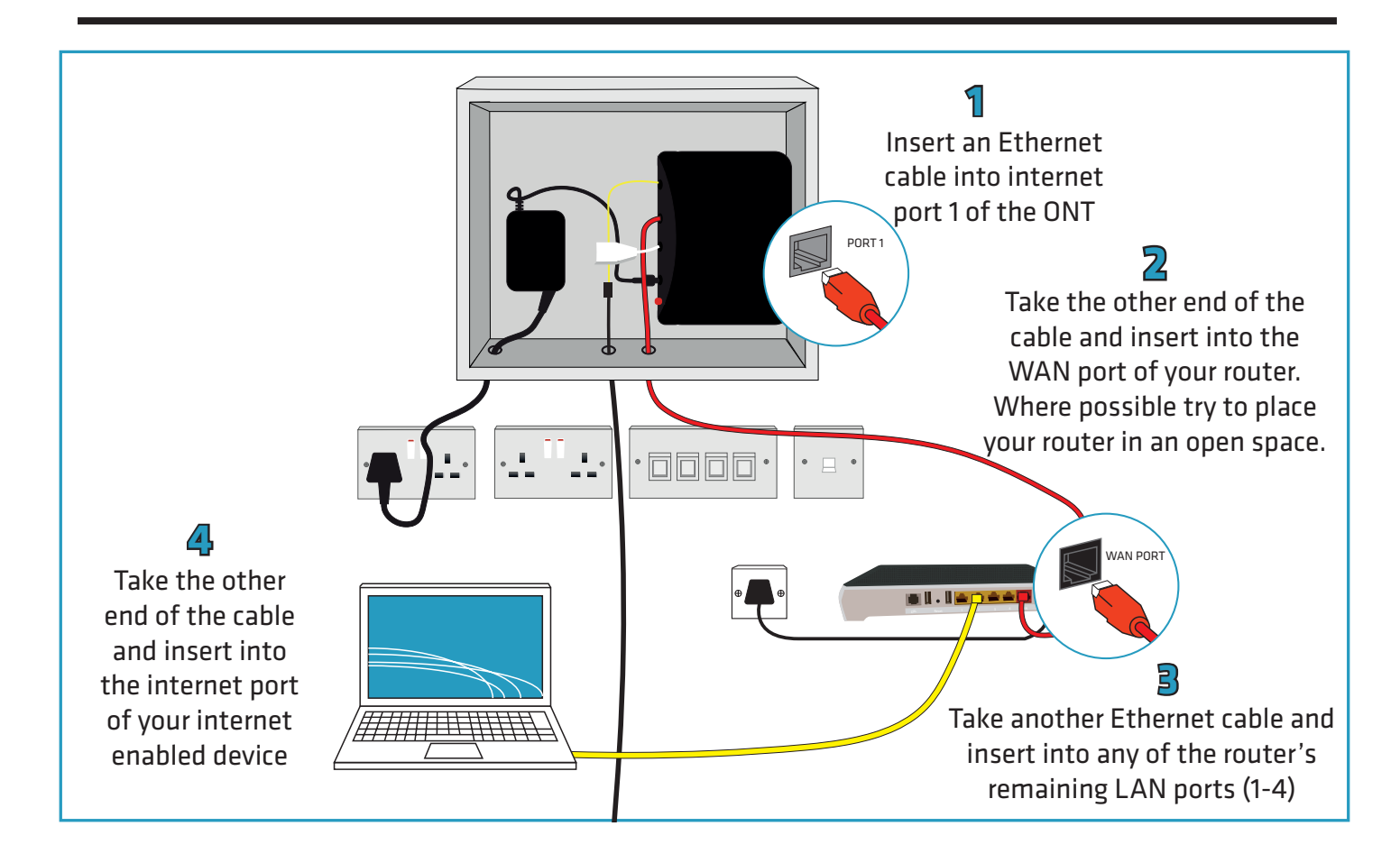

## 2.2 A 'Wireless' Connection

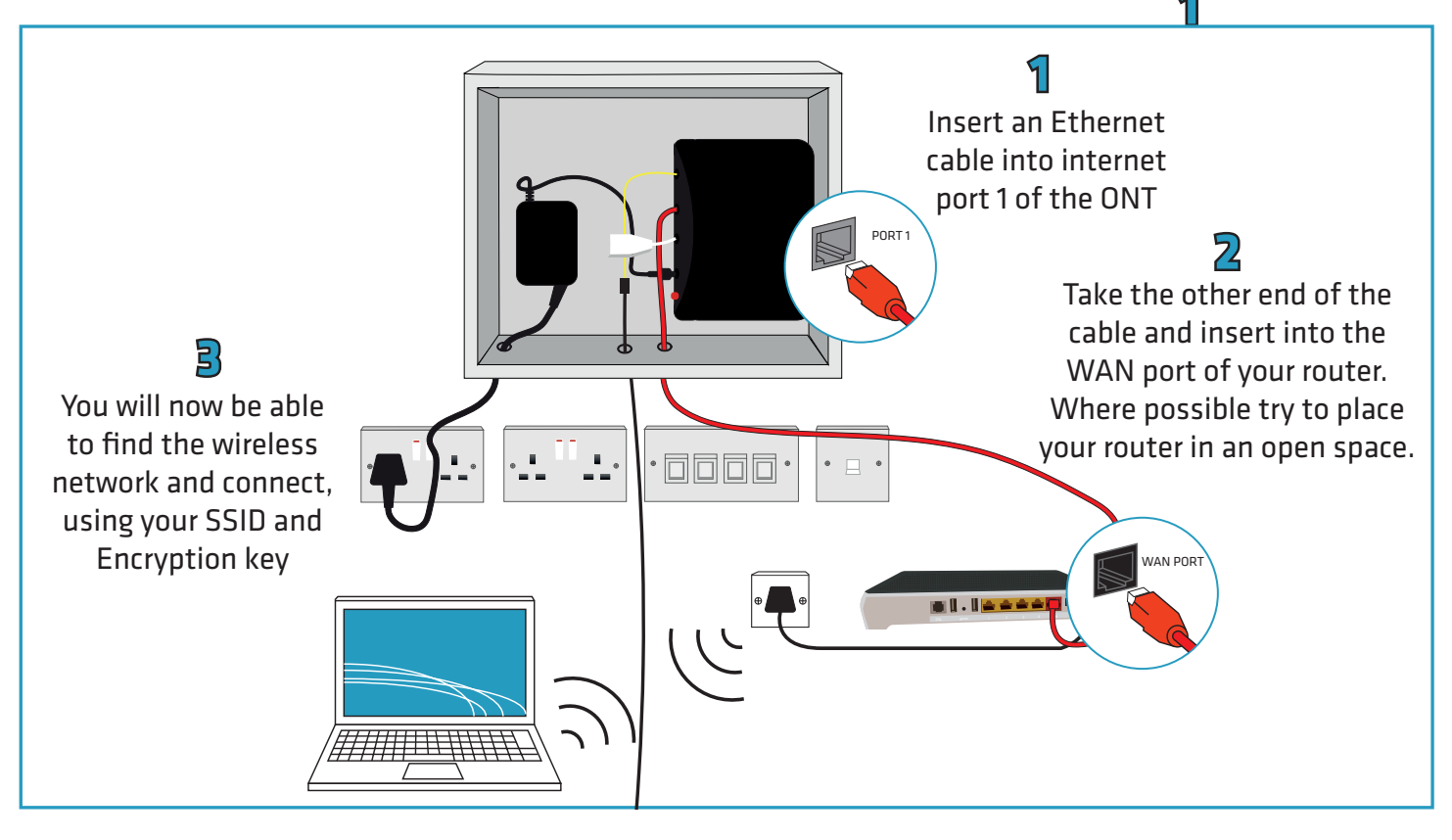

7

## 2.3 A 'wired' connection using the patch panel (Using your house's internal wiring)

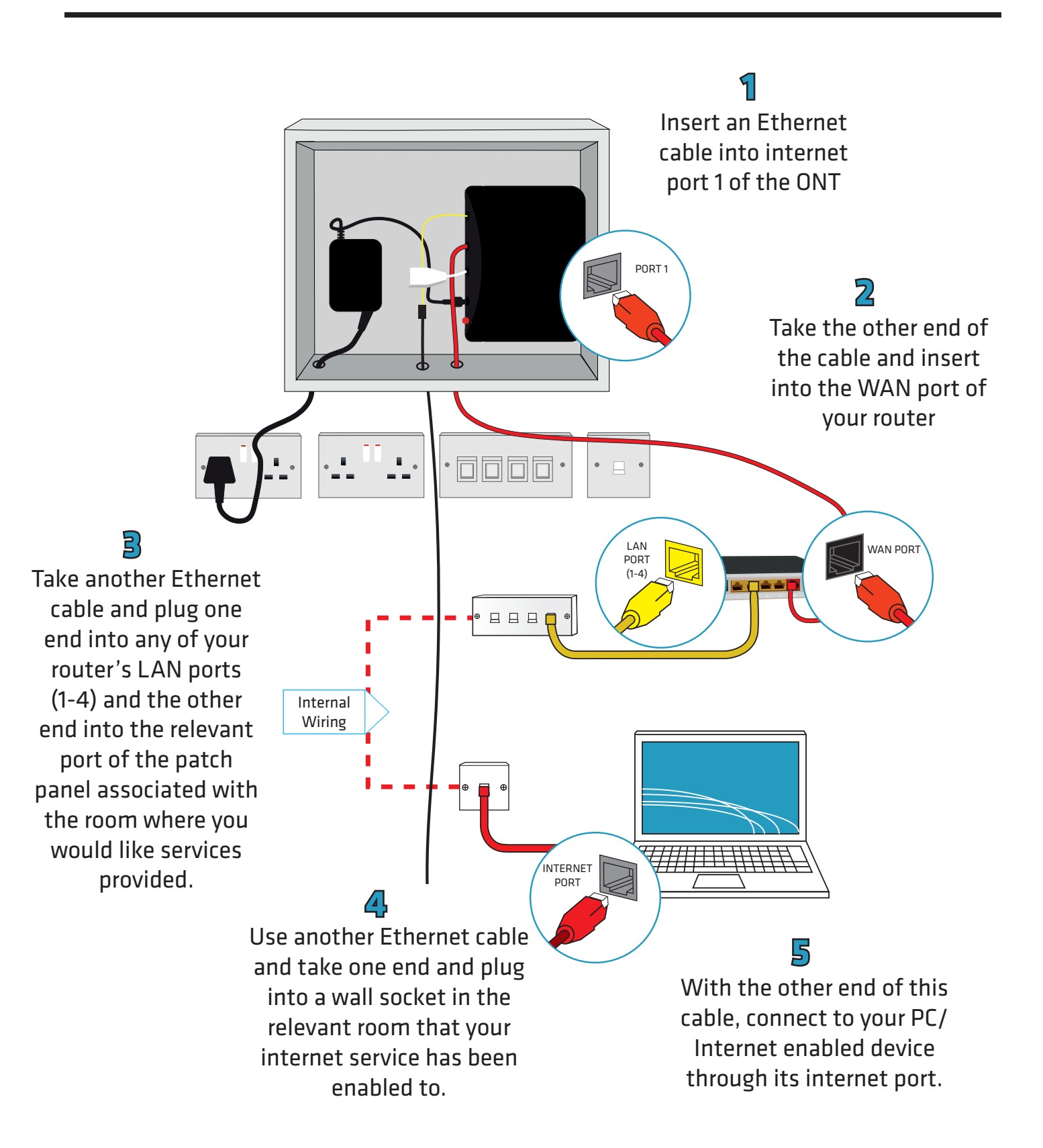

# A 'wired' connection using the patch panel (Using your house's internal wiring) continued...

Note: You can enable your internet service to more rooms by adding additional Ethernet cabled connections between your router and your patch panel as shown in the diagram below:

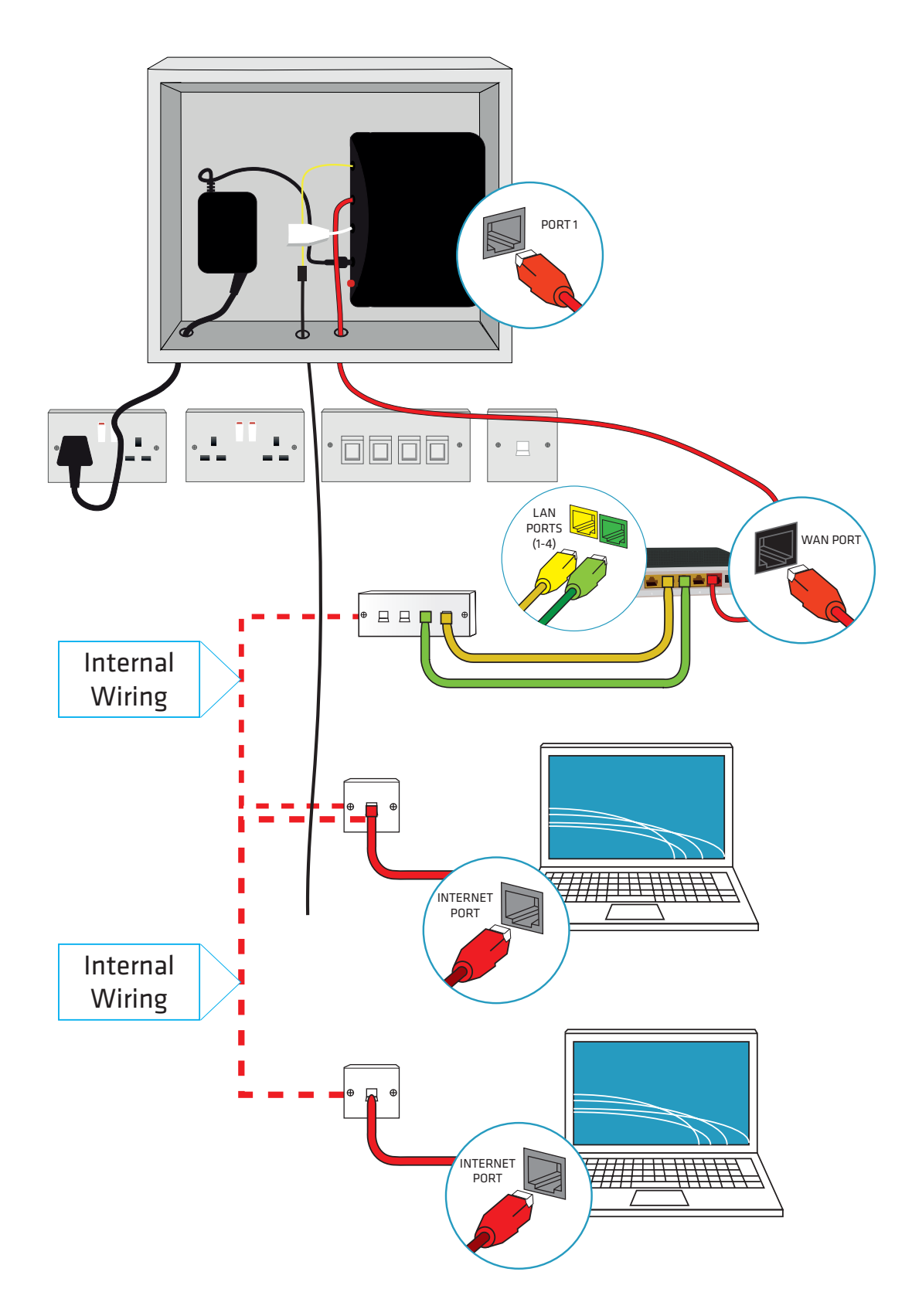

## 3. About your Router

On the top of your router, you will find a number of status LEDs that indicate the status of the device. These lights can be useful to help you troubleshoot any problems with your connection.

#### LED's on the device:

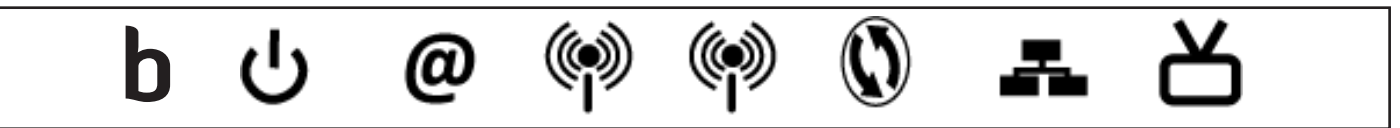

None of the LEDs are on if the Device is not receiving power.

| LED       | COLOUR | STATUS   | DESCRIPTION                                                            |
|-----------|--------|----------|------------------------------------------------------------------------|
| POWER     | Green  | On       | The device is receiving power and ready for use                        |
| Ö         | Red    | On       | No connection to internet                                              |
| BROADBAND | Green  | On       | The device is connected to the internet                                |
| b         | Off    | Off      | The device is not connected to the internet                            |
| INTERNET  |        | On       | The device has a successful 10/100/1000 MB WAN connection.             |
| @         | Green  | Blinking | The device is sending/receiving data through the WAN.                  |
|           |        | Off      | The WAN connection is not ready, or has failed.                        |
| Ethernet  |        | On       | A device is connected to the router                                    |
| -         | Green  | Blinking | Data is transmitting across the connected device                       |
| WiFi 2.4G |        | On       | The 2.4 GHz wireless network is activated                              |
|           | Green  | Blinking | The Device is communicating with other wireless clients                |
|           |        | Blinking | The Device is setting up a WPS connection                              |
|           | Urange | Off      | The 2.4 GHz wireless network is not activated                          |
| WiFi 5G   |        | On       | The 5 GHz wireless network is activated                                |
|           | Green  | Blinking | The Device is communicating with 5 GHz wireless clients                |
|           |        | Blinking | The Device is setting up a WPS connection with a 5 GHz wireless client |
|           | Urange | Off      | The 5 GHz wireless network is not activated                            |
| WPS       | Orange | Blinking | Flashes orange when it is available                                    |
|           | Green  | On       | Turns solid green when a device is connected                           |

## 3. About your Router continued...

## 3.1 Configuring your router

**Note**: If you plan to connect your computer via a wireless connection then please configure your computer as described in **4. Connecting to wireless networks** and then continue with this section.

Your router is shipped pre-configured and is ready to be connected to the network. If you do need to login to your router, then enter http://192.168.1.254 into your web browser and when promoted, enter the username admin and the password quick.

## 3.2 Changing the admin password

seethelight recommend that you change your router's default password (quick) to something else to help keep your computer safe online. Use the following procedure to change your password and ensure that you make a note of your new password.

Launch your web browser and type http://192.168.1.254 into your web browser's address bar, then press enter. Enter the username admin and the default password quick into the router's web page. Go to Management then User Management and set a new password.

## 4. Connecting to wireless networks

#### You will find a sticker attached to the back of your router. It will contain the following information:

- ightarrow Your SSID: The name of your wireless network associated with your router
- □ Your 5GHz SSID: The name of your 5GHz wireless network associated with your router
- □ WPA2 PSK: The password you will need to enter on your PC's wireless client to gain access to this network

#### **Choosing the right network**

You will find your router has two SSIDs. If you have a compatible device you will see one ending with "5G", this will provide higher speeds, but with a shorter range, the other connection will provide better range, but will compromise on speed. We recommend trying both connections and remaining connected to the one that provides the best experience.

You will find instructions on how to set up a wireless connection for the following operating systems:

- Windows Vista (see page 13)
- Windows XP (see page 14)
- MAC OSX version 10.4 (see page 14)
- Windows 7 (see page 15)
- Windows 8 (see page 15)
- OSX Lion/Mountain Lion (see page 16)

**IMPORTANT**: If you don't have any of the above operating systems, or if you use a non-standard wireless client, then please consult the appropriate manufacturer manual.

## FYI: SSID or Service Set Identifier, is used to identify wireless networks. By displaysing a list of SSID's in your range, you can select one to connect to. WPA2: Security protocol used to secrure wireless computer networks.

### 4.1 Windows Vista

1. Click on the Start button and then click Connect To.

- 2. Now click on the network that you want to connect to (your SSID), then click Connect.
- Now enter your network password (WPA2 PSK) then click Connect'

|                                  | Music            | 🛐 Connect to a network                   | Connect to a network                                                               |
|----------------------------------|------------------|------------------------------------------|------------------------------------------------------------------------------------|
| Launch Internet Explorer Browser | Games            |                                          |                                                                                    |
| Microsoft Office PowerPoint 2007 | Recent Items +   | Select a network to connect to           | Type the network security key or passphrase for STL_Customer_50                    |
| Backup and Restore Center        | Computer         | Show All                                 | The person who setup the network can give you the key or passphrase.               |
| 🤯 Windows Media Center           | Network          |                                          | Security key or passphrase:                                                        |
| Windows Media Player             | Connect To       | STL_Customer_50 Security-enabled network | m Dirolau character                                                                |
| Skype                            | Control Panel    |                                          | E Kohaa cuaaceo                                                                    |
| Microsoft Office Access 2007     | Default Programs |                                          |                                                                                    |
| All Programs                     | Help and Support | Set up a connection or network           | If you have a USB flash drive with network settings for STL_Customer_50, insert it |
| Start Search 👂                   |                  | Open Network and Sharing Center          |                                                                                    |
|                                  |                  | Connect Cancel                           | Connect Cancel                                                                     |

Internet User Guide, Technicolor TG589ac

Last amended: 19/04/16

## 4. Connecting to wireless networks continued...

## 4.2 Windows XP

- 1. Right click the wireless network icon located in the lower right corner of your screen or go to Connect To on the start menu.
- 2. Click View Available Wireless Networks
- 3. A window will appear displaying the wireless networks in your area. Click on your network (your SSID) and then click Connect.
- 4. Now enter your network password (WPA2 PSK) and click Connect. You should now be connected.

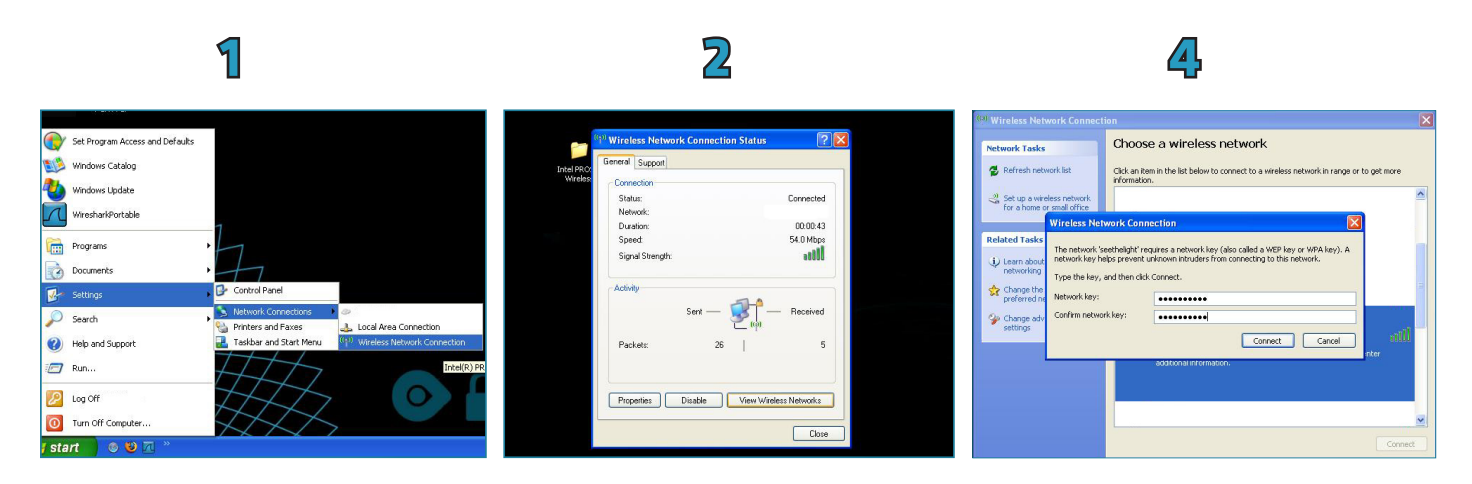

## 4.3 MAC OS X-version 10.4

- 1. Go to the System Preferences Icon on your dock then click on Network under the Internet & Network heading.
- 2. Click on the Turn AirPort On button and select the correct network (your SSID) from the Network Name list.
- 4. Now enter your network password (WPA2 PSK) then click OK followed by Apply.

|                       |                           |                      | 1                  |                     |              |                    |                    |                                                    |                | 2                                                 |                                                                                                    |                                                            |      | 3                                                                                |                                                                                             |
|-----------------------|---------------------------|----------------------|--------------------|---------------------|--------------|--------------------|--------------------|----------------------------------------------------|----------------|---------------------------------------------------|----------------------------------------------------------------------------------------------------|------------------------------------------------------------|------|----------------------------------------------------------------------------------|---------------------------------------------------------------------------------------------|
|                       | Show All                  |                      | System             | Preferences         |              | a                  |                    | Show Al                                            |                | Network                                           | ٩                                                                                                    | Show Al                                                    |      | Network                                                                          | ٩                                                                                           |
| Appearance            | Desktop &<br>Screen Saver | Dock                 | Exposé &<br>Spaces | International       | Security     | Spotlight          |                    | Bluetooth     Not Connected                        | Loc            | cation: Automatic Status: Off                     | Turn AirPort On                                                                                                    | AirPort                                                    | ((1- | The network "seethelight" requires a WF<br>password.                             | A Port Off                                                                                  |
| Hardware<br>Bluetooth | CDs & DVDs                | Displays             | Energy<br>Saver    | Keyboard &<br>Mouse | Print & Fax  | Sound              |                    | AirPort     Off     USB Ethernet     Not Connected | ()<br>()<br>() | Network Name: AirPort: O                          | f                                                                                                    | Bluetooth<br>Not Connected<br>USB Etherne<br>Not Connected |      | Show password<br>Remember this network<br>Cancel                                 | 1500 and                                                                                    |
| Internet &            | Network<br>Network        | QuickTime            | <b>Sharing</b>     |                     |              |                    |                    |                                                    |                | Mask top<br>Known en<br>If no known<br>be asked b | in new networks<br>vorks will be joined automatically.<br>networks ar available, you will<br>tfore joining a new network. |                                                            |      | Ask to join nev<br>Known networks<br>If no known networks<br>have to manually so | I networks<br>II be joined automatically.<br>ks are available, you will<br>elect a network. |
| System                | Date & Time               | Parental<br>Controls | Software<br>Update | Speech              | Startup Disk | ()<br>Time Machine | Universa<br>Access | + - 0-                                             |                | 🗹 Show AirPort status in menu b                   | ar (Advanced) (?                                                                                                    |                                                            |      | √ Show AirPort status in menu bar                                                | (Advanced) (?                                                                               |

## 4. Connecting to wireless networks continued...

## 4.4 Windows 7

- 1. Click the Start button and right click on Computer and Properties and select Device Manager
- 2. Click the arrow next to Network Adaptors to see if there is a Wi-Fi adaptor listed. If you don't have a wireless adaptor, you will have to buy one to plug into one of your computer's USB ports.
- 3. To connect to a wireless network, click the Wi-Fi icon. You should now see a list of available networks.
- 4. To connect to a network, just click on its name. If it's a secure network and it's the first time you've used it, you'll need a password. If it's your home network, your internet provider will have given you a password sometimes it's printed on a sticker attached to the router. If you'll be using the same connection regularly, you can tick the box to connect automatically.
- 5. The first time you connect to a network, you'll be asked to choose whether it's a home, work or public network.

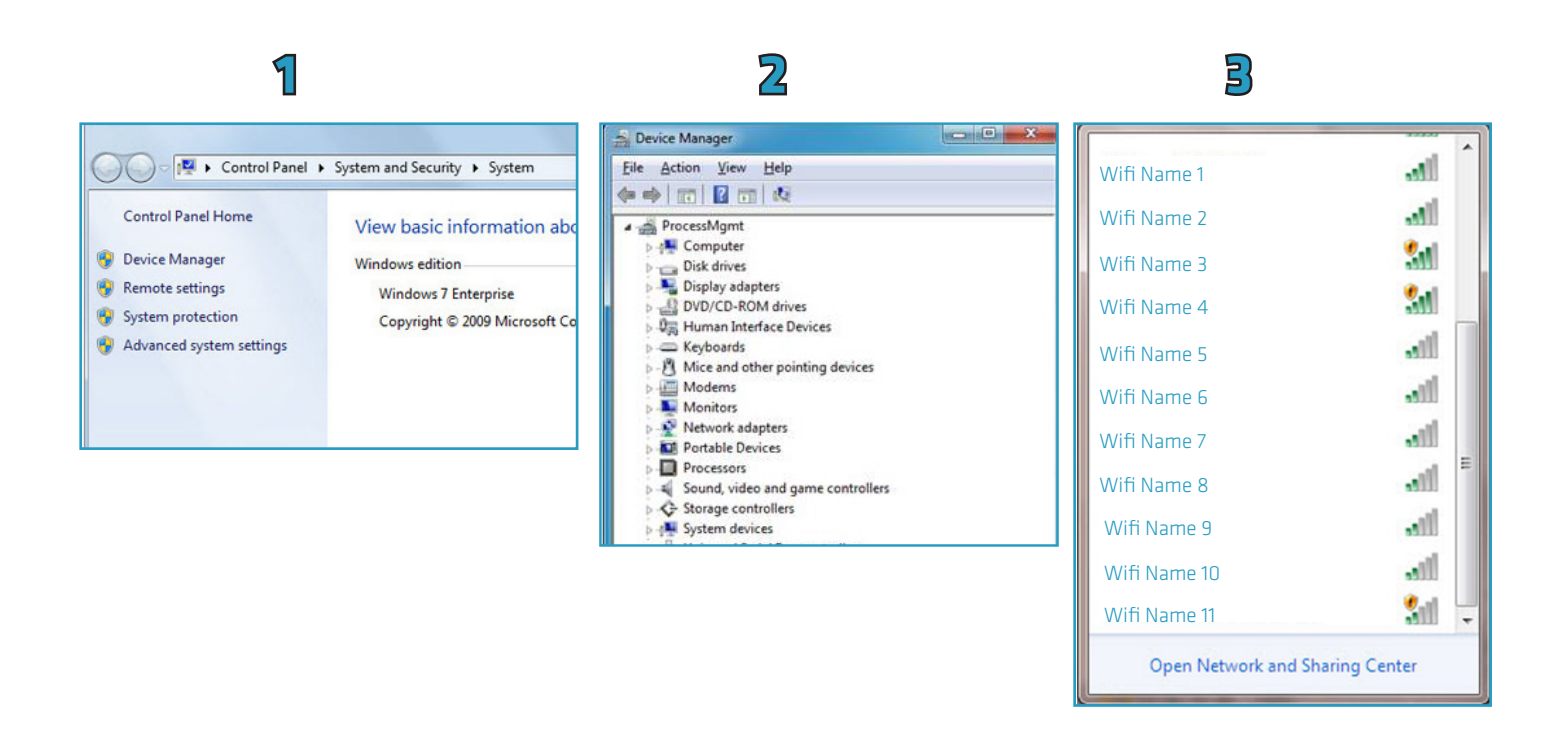

## 4.5 Windows 8

- 1. Move the mouse cursor to the upper right corner of the screen until the charms bar appears. Select 'Settings' and then select 'WiFi'.
- 2. Select the wireless network you wish to connect to, and click on connect. You will be asked to enter your password.

## 4. Connecting to wireless networks continued...

## 4.6 OSX Lion/Mountain Lion

- 1. Click on the AirPort icon in your menu bar and you will be presented with a list of visible wireless networks. Select the correct Network you wish to join.
- 2. If the network requires a password, you will be promoted to enter it here. If it doesn't. you should be automatically connected.

| 1                               |
|---------------------------------|
| AirPort: On<br>Turn AirPort Off |
| √ leafs<br>Other                |
| Create Network                  |
| ✓ Use Interference Robustness   |
| Open Internet Connect           |

|                                                  | Closed Network                                       |
|--------------------------------------------------|------------------------------------------------------|
| Choose a security type a network to join with an | and enter the name of the AirPort optional password. |
| Network Name:                                    | default                                              |
| Wireless Security:                               | WEP Password                                         |
| Password:                                        | •••••                                                |
|                                                  | Show password                                        |
| 2                                                | Cancel OK                                            |

#### I can't get a connection:

- Check that all cables are attached correctly and that your computer and router are switched on
- If you're using a wireless connection, try a wired connection instead to isolate where the problem lies
- Ensure that the WAN port of the router is connected to port 1 of the ONT.
- Some laptops have a switch to turn the wireless connection off or on. Make sure this switch is set to 'on'
- Turn off both your computer and router. After a minute or so, turn them on and try again
- Make sure you've entered the web address in your browser correctly. For example: http://www. seethelight.co.uk

#### My connection is slow:

There are a number of factors outside of seethelight's control that may affect the speed at which your computer receives data:

- Wireless networks are slower than a wired connection
- Computer performance problems caused by old hardware or incompatible software Viruses or malware slowing your PC down
- The general internet is busy the internet is a shared resource and speed is dependent on the number of users online
- The number of programs running on the computer such as peer-to-peer (P2P) software
- The total amount of computers, games consoles or internet enabled devices sharing the internet connection

If you are experiencing a slower connection than expected or have no broadband connection at all, there are things that you can check that may improve your connection speed to the internet.

- Reboot your router and computer and any devices that you are trying to connect.
- Make sure there are lights on your router, and that it's switched on.
- Check all the power cables are plugged in properly and it's switched on at the mains.
- Ensure that the WAN port of the router is connected to port 1 of the ONT.
- There may be a network outage that is affecting your area. You can check for outages on www.seethelight. co.uk or call our customer services on 0800 331 7638 for advice on this.
- To access the internet, you need a working phone line. If there is no dial tone or you cannot make an outbound call, check our telephone user guide for help, or call us on 0800 331 7638.
- Ensure that your computer's antivirus software is up to date and you regularly run a full virus scan.
- Disable background programs such as file-sharing or peer-to-peer (P2P). These programs consume the computer's system resources and use your broadband bandwidth to upload and download files.
- Empty the browser cache the process is different depending on the browser you are using. For Internet Explorer 8 go to Tools, Internet Options then click Delete. In the next window select Temporary Internet Files and click Delete.

Wireless connections are susceptible to many environmental factors which can cause interference. This will limit the speed of your wireless connection between your router and PC.

To obtain the fastest possible speed we recommend that you use a wired connection. Alternatively, try upgrading your router and computer to the latest Wireless 'N' technology which provides faster connection

speeds. Remember that a wired connection will provide a faster, more reliable connection. For more information on wireless and for wireless troubleshooting, click here.

#### I get an error message when I connect my PC to the wireless network:

Try disabling your computer's firewall and try again, remember to ensure that you have your firewall enabled before connecting to the internet

- If your connection works when the firewall is disabled, then contact your supplier for further advice

#### If you've checked the above:

Check that the correct lights are illuminated on your router (for more on this see About your router)

- Check that the lights on your ONT are showing that your service is working properly (for more on this see
- Your fibre equipment)

#### **Internet Service Test**

If you're still having problems, it could be your internal wiring. You can connect your router directly to the ONT through data port 1 (see 2.1 A 'wired' connection) to see if this is the case. Your internal wiring is the responsibility of the house owner/ landlord. To resolve an internal wiring problem, please contact a qualified electrician.

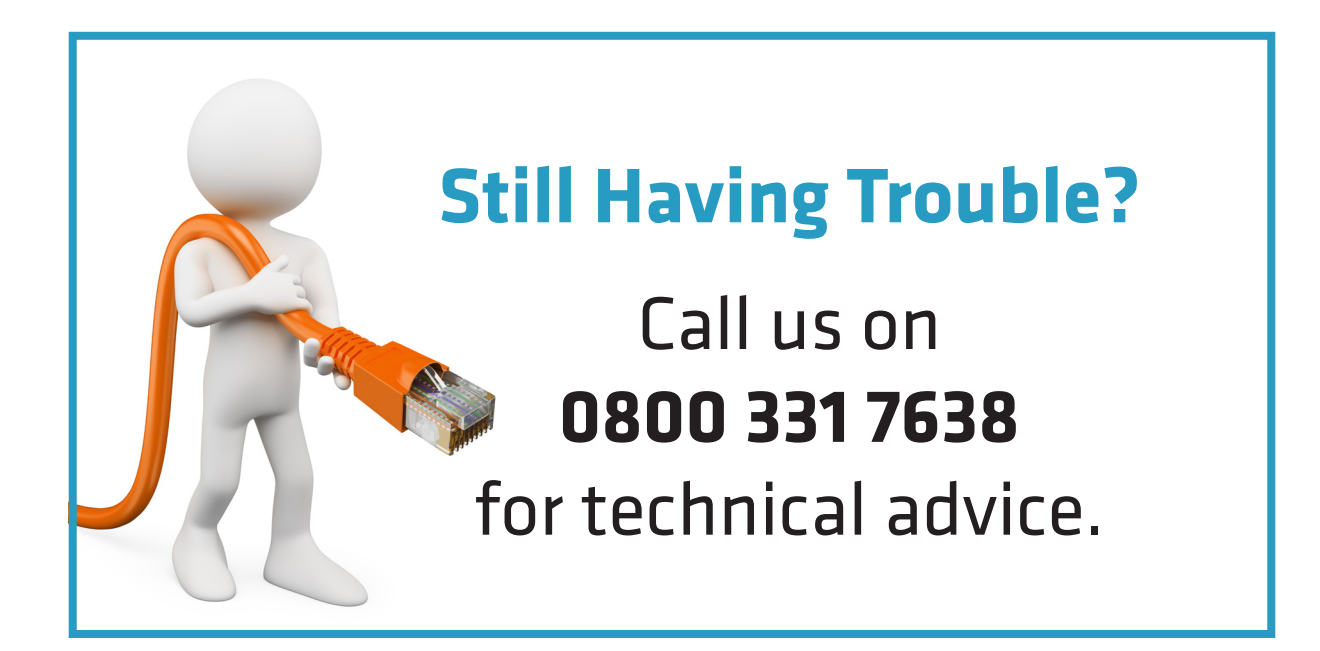